### **R** skandia

Conozca el paso a paso para realizar la asociación de su

# Fondo de Inversión Colectiva Skandia Efectivo

en el portal PYME **Davivienda** para traslados exentos de GMF\*

\*Gravamen a los Movimientos Financieros

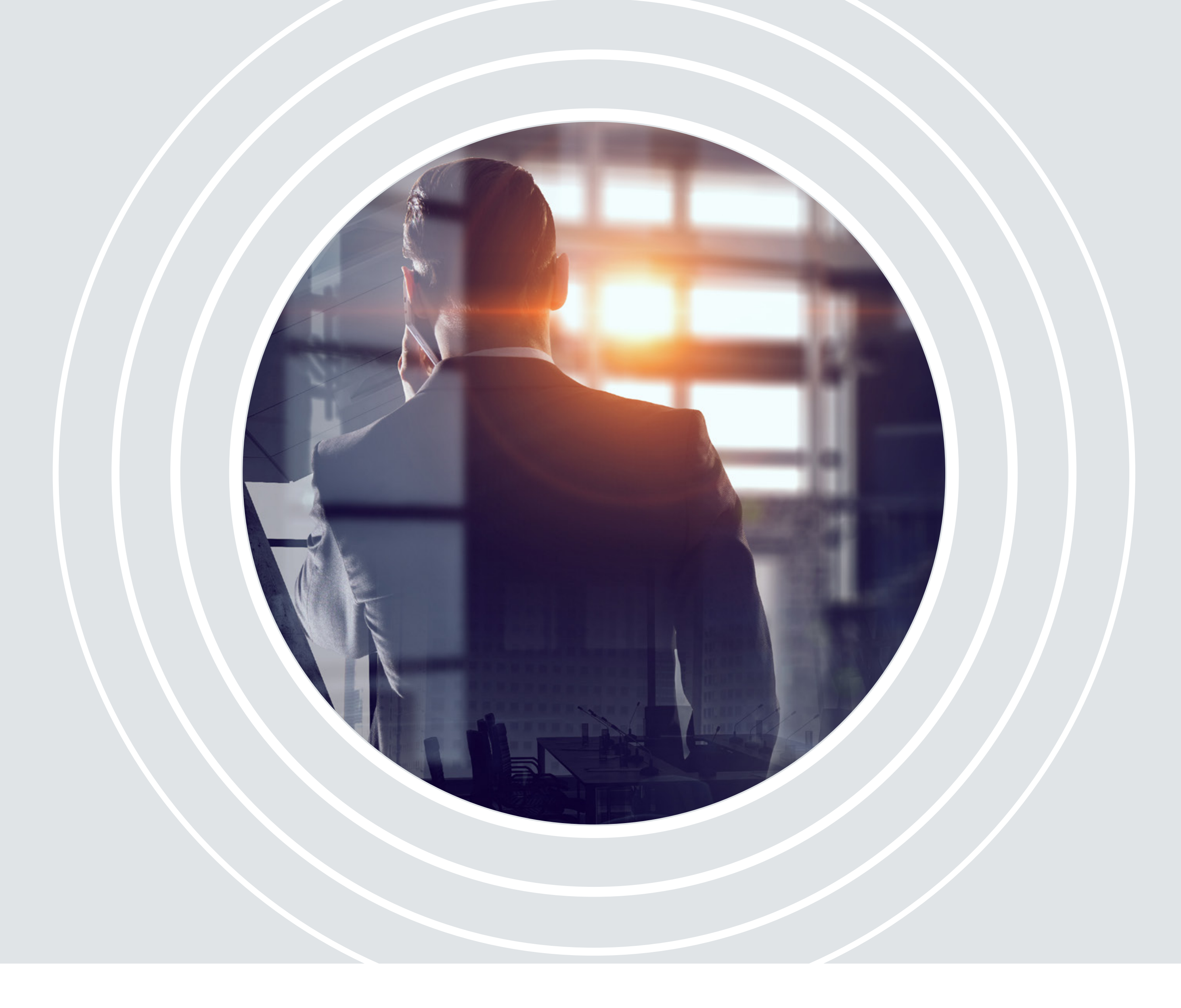

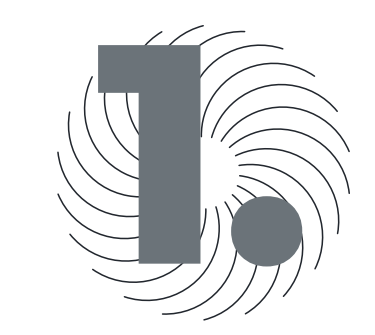

## Ingrese al portal Pyme Davivienda:

https://bit.ly/4d7ClqT

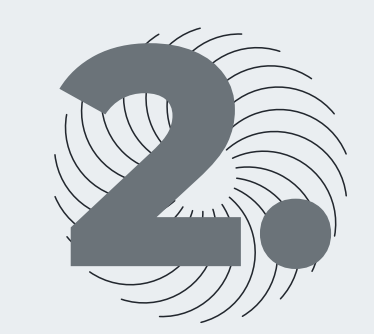

Una vez inicie sesión en el Portal Pyme, ingrese a la opción Pagos y Transferencias; posteriormente ingrese a Inscripciones. Después debe seleccionar en la parte inferior la opción de Nueva Inscripción.

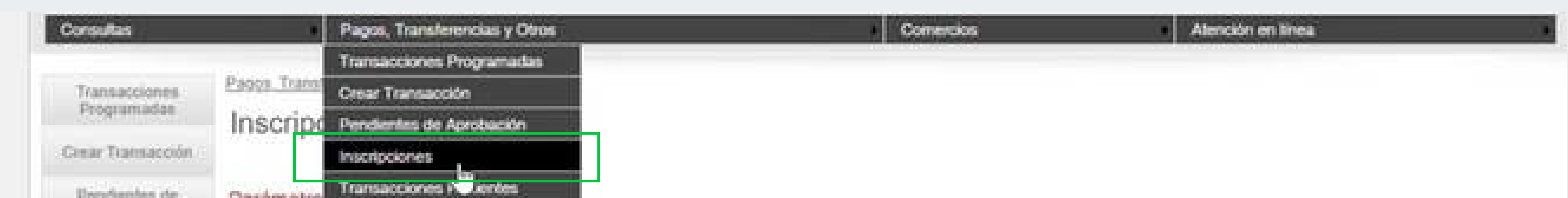

|                            | Banco:                         | Todos | ~ |
|----------------------------|--------------------------------|-------|---|
| Inscripciones              | Número de producto<br>destino: |       |   |
| Transacciones<br>Recientes | Nombre del titular:            |       |   |

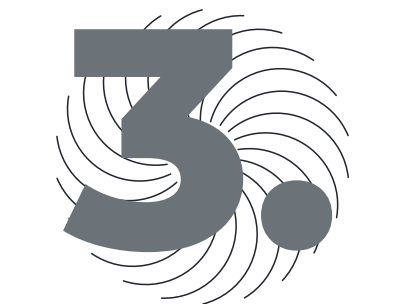

Una vez ingrese a la opción Nueva Inscripción, deberá registrar los campos del siguiente formulario con todos los datos de la cuenta recaudadora del Fic efectivo de Skandia. Al completar los campos debe dar clic en Adicionar inscripción:

- Tipo de cuenta destino.
- Banco destino.
- Numero de producto destino.
- Nombre del titular.
- Tipo de identificación.
- Nit con dígito.
- Correo electrónico (no se requiere).

| Tiprisciprotation<br>Programmation<br>Crear Toronomice                                                                                                    | Reseaution - Reception            |                 |     |
|----------------------------------------------------------------------------------------------------|-----------------------------------|-----------------|-----|
| Paradaseta in<br>Aperican                                                                                                    | Datos de la inscripción:          |                 |     |
| Transponent                                                                                                    | Tipo de destino:                  | CUENTA CORRENTE | *   |
| Tapananceria                                                                                                    | Banco de destino:                 | OAVIV/END4      | *   |
| . Planmettera                                                                                                    | Número de producto destina:       |                 | 1.1 |
|                                                                                                    | Nombre del Utular:                |                 |     |
| CONTRACTOR OF A DESCRIPTION OF A DESCRIPTION OF A DESCRIP | The A and the statements with the | Aut -           | 100 |

| CONCELLAR TRANSPORTATION TRANSPORT<br>DEVELOPMENT DE LA TRANSPORTATION<br>REGISTATION DE LA TRANSPORTATION<br>REGISTATION DE LA TRANSPORTATION DE LA TRANSPORTATION<br>REGISTATION DE LA TRANSPORTATION DE LA TRANSPORTATION<br>REGISTATION DE LA TRANSPORTATION DE LA TRANSPORTATION<br>REGISTATION DE LA TRANSPORTATION DE LA TRANSPORTATION<br>REGISTATION DE LA TRANSPORTATION DE LA TRANSPORTATION<br>REGISTATION DE LA TRANSPORTATION DE LA TRANSPORTATION<br>REGISTATION DE LA TRANSPORTATION DE LA TRANSPORTATION<br>REGISTATION DE LA TRANSPORTATION DE LA TRANSPORTATION DE LA TRANSPORTATION DE LA TRANSPORTATION DE LA TRANSPORTATION<br>REGISTATION DE LA TRANSPORTATION DE LA TRANSPORTATION DE LA TRAN | Número de Identificación:<br>Comeo electrónico (decional)/ | Advanced in State |                                             |
|----------------------------------------------------------------------------------------------------|------------------------------------------------------------|-------------------|---------------------------------------------|
| ISU BANCO<br>DIGITAL A<br>UN CLICT                                                                                                    | Formatio del Archivol                                      | etivo<br>Excel    | Descense instantion     Descense instantion |
| / Labia gat, el sesare<br>administrador presite inter<br>presidicas recorden en el<br>Partid hamacional                                                                                                    | Destinos incluidos a inscribir<br>Tulal inscripciones      | Cargor Arthony    |                                             |
|                                                                                                    |                                                            |                   |                                             |

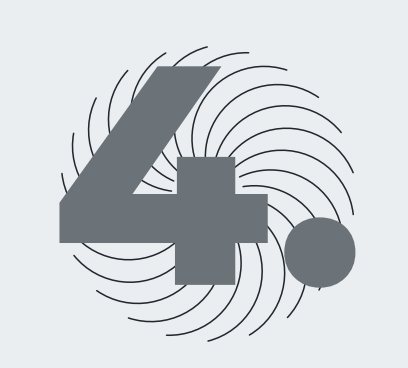

En la opción Destinos incluidos a inscribir, debe seleccionar la cuenta de Skandia que está en proceso de inscripción. Si el usuario tiene perfil aprobador deberá continuar con el proceso y aprobar la inscripción, registrar token y dar clic en confirmar transacción.

|                                                                                                    | Present risk of super-shrines                           |                                                                                                    |                                                                                                    |                                               |                                                                                                    |
|----------------------------------------------------------------------------------------------------|---------------------------------------------------------|----------------------------------------------------------------------------------------------------|----------------------------------------------------------------------------------------------------|-----------------------------------------------|----------------------------------------------------------------------------------------------------|
|                                                                                                    | Tipes de destinat                                       | - Seleccione Opcide - V                                                                                                    |                                                                                                    |                                               |                                                                                                    |
| and the second second                                                                                                    | Bancu de destinu:                                       | *                                                                                                    |                                                                                                    |                                               |                                                                                                    |
|                                                                                                    | Normero de producto destensi                            |                                                                                                    |                                                                                                    |                                               |                                                                                                    |
| and manufact                                                                                                    | Nombra evititoler:                                      |                                                                                                    |                                                                                                    |                                               |                                                                                                    |
| and the second second                                                                                                    | Tipo de locrothración:                                  | - Seesilere Optile - 🛛 👻                                                                                                    |                                                                                                    |                                               |                                                                                                    |
|                                                                                                    | Nomero de Identificación:                               |                                                                                                    |                                                                                                    |                                               |                                                                                                    |
| And and a state of the state of the state of | Cones electrónico (opcionet):                           | Manager Internation                                                                                                    |                                                                                                    |                                               |                                                                                                    |
| wa-                                                                                                    | Incur inscripciones desde archivo                       |                                                                                                    |                                                                                                    |                                               |                                                                                                    |
| 4                                                                                                    | Formato del Archivec 😖 🛛 (6x06)                         |                                                                                                    | Concept introdes                                                                                                    |                                               |                                                                                                    |
|                                                                                                    | Rute and Artibucc                                       |                                                                                                    | Resard Archite                                                                                                    |                                               |                                                                                                    |
| A PERSONAL PROPERTY AND INCOMENDATION OF A PERSONNAL PROPERTY AND INCOMENDATION OF A PERSONNAL PROPERTY AND INCOMENDATION OF A PERSONNAL PROPERTY AND INCOMENDATION OF A PERSONNAL PROPERTY AND INCOMENDATION OF A PERSONNAL PROPERTY AND INCOMENDATION OF A PERSONNAL PROPERTY AND INCOMENDATION AND INCOMENDATION AND INCOMENDATIANA AND INCOMENDATIANA AND INCOMENDATIANA AND INCOMENDATIANA AND IN | Card Card                                               | a Annhain                                                                                                    |                                                                                                    |                                               |                                                                                                    |
| -                                                                                                    | Cestinos includos a maoritar                            |                                                                                                    |                                                                                                    |                                               |                                                                                                    |
|                                                                                                    | Tatal Hochschmannes 1                                   |                                                                                                    |                                                                                                    |                                               |                                                                                                    |
|                                                                                                    | Toxy of dealers (Dental                                 | Ramona de Rounders de Khalt                                                                                                    | a line                                                                                                    | Minercule                                     | Contents                                                                                                    |
|                                                                                                    | Linking at                                              | Including Street, Street, Stre | Contraction of the local data                                                                                                    | Strength rectain                              | encapeus.                                                                                                    |
|                                                                                                    | <ul> <li>CUENTA<br/>CORIMENTE<br/>EPVIVIENDA</li> </ul> |                                                                                                    | TAK: 107                                                                                                    | 8001940602                                    |                                                                                                    |
|                                                                                                    | Machical Cleanar Chemical Tables                        |                                                                                                    |                                                                                                    |                                               |                                                                                                    |
|                                                                                                    | American                                                |                                                                                                    |                                                                                                    |                                               |                                                                                                    |
|                                                                                                    |                                                         |                                                                                                    |                                                                                                    |                                               |                                                                                                    |
|                                                                                                    |                                                         | regress or house                                                                                                    | 1.11                                                                                                    |                                               |                                                                                                    |
|                                                                                                    |                                                         |                                                                                                    |                                                                                                    |                                               |                                                                                                    |
|                                                                                                    | Agreement texas reactions                               |                                                                                                    |                                                                                                    |                                               |                                                                                                    |
|                                                                                                    |                                                         | The second second second second second second second second second second second second second second second se                                                                                                    | •                                                                                                    |                                               |                                                                                                    |
|                                                                                                    |                                                         |                                                                                                    |                                                                                                    |                                               |                                                                                                    |
|                                                                                                    | Value                                                   |                                                                                                    |                                                                                                    |                                               |                                                                                                    |
|                                                                                                    |                                                         |                                                                                                    |                                                                                                    |                                               |                                                                                                    |
|                                                                                                    |                                                         |                                                                                                    |                                                                                                    |                                               |                                                                                                    |
|                                                                                                    | The second second second                                | State of the second second sec | Provide state of the second state of the second state of the secon |                                               |                                                                                                    |
|                                                                                                    | Lines Brugestanter<br>Brugeste 3 27 32 40               | Postates<br>Baran                                                                                                    | DRVIVENDA                                                                                                    | Education Financiera<br>pfortunios aixa ficar | and the second second se |

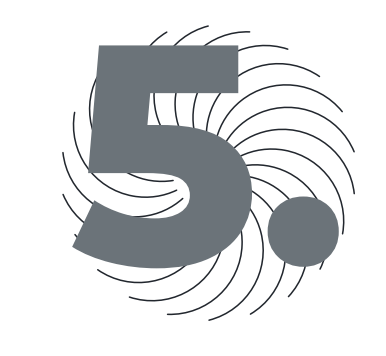

Una vez confirme la transacción, verá el aviso indicando que su inscripción ha sido enviada. Por ser cuenta del mismo banco quedará inscrita de forma inmediata, para permitirle hacer los traslados hacia el Fondo de Inversión Colectiva Skandia Efectivo.

| Consultan                                                                                                    | Pagers, Transfer                                                                                                    | ericaas y Otion                                                                  |                                                                          | Bartenner                                                                                        | Abercidos en Bireta                                                                                                 |             |
|----------------------------------------------------------------------------------------------------|----------------------------------------------------------------------------------------------------|----------------------------------------------------------------------------------|--------------------------------------------------------------------------|--------------------------------------------------------------------------------------------------|----------------------------------------------------------------------------------------------------|-------------|
| Transactores<br>Programadas<br>Creat Transactor                                                               | Nueva Inscripciór                                                                                                    | * Inscripciones                                                                  |                                                                          |                                                                                                  |                                                                                                    |             |
| Presidenters de<br>. Aprobación<br>                                                                           | Construction of the second second sec | cones han solo enviador<br>dons debe acceptatias pro<br>r en el módulo «Administ | La invitament a come<br>ment. Si requiere harr<br>tractime sporten «Para | ettar el resultado en la opción de la<br>el sa paga en este monante, solici<br>metros generales. | ecrepciones. Recoerde que para las cuentes de atros bare<br>la la modificación de inscripción por parte del essante | <b>6</b> 1. |
| CONSISCE ACCORDING TO<br>SUCCESSION MEMORY                                                                    | Parámetitos de búsqueda<br>Banco:<br>Nómero de producto<br>destino;                                                                                                    | Todos                                                                            | •                                                                        |                                                                                                  |                                                                                                    |             |
| CONTRACT TRANSPORT DAY TABLES<br>TO VERSE REPLACEDOR NOT<br>PRESET TRANSPORT DAY<br>UTILIZATION AND TRANSPORT | Nombre dei titulor:<br>Identificación dei titular:                                                                                                    | Guncar                                                                           |                                                                          |                                                                                                  |                                                                                                    |             |
| The second second second                                                                                      | Listado de cuentas inscri                                                                                                    | 285                                                                              |                                                                          |                                                                                                  |                                                                                                    |             |

# PASO A PASO PARA REALIZAR LOS TRASLADOS DE RECURSOS DESDE EL PORTAL PYME DAVIVIENDA

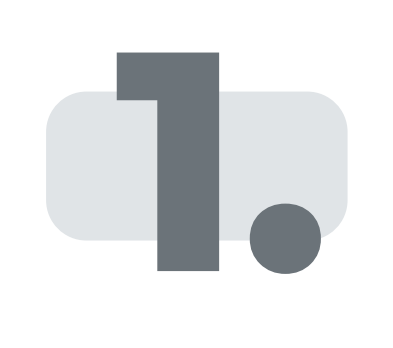

Para empezar, debe ingresar a la opción de Pagos, Transferencias y Otros.

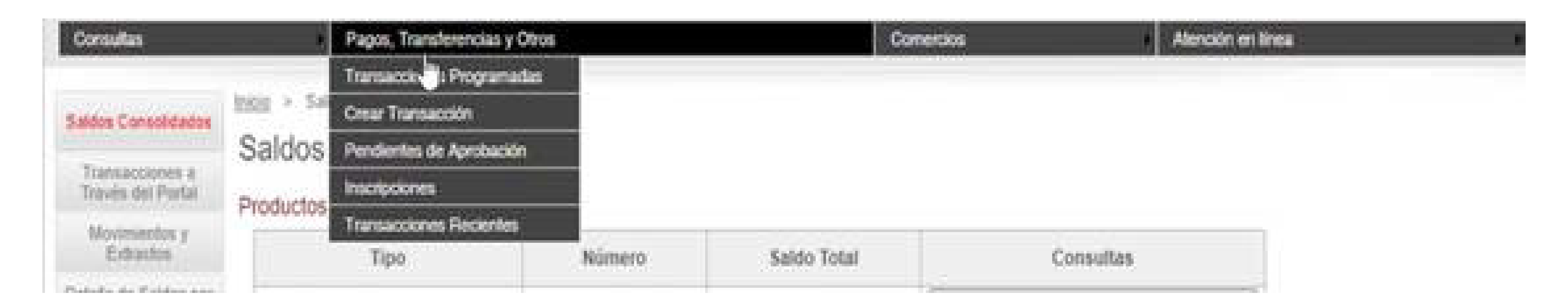

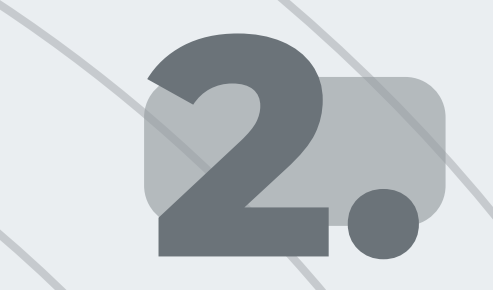

Seleccione la opción Transferencia de fondos hacia un tercero con cuenta inscrita.

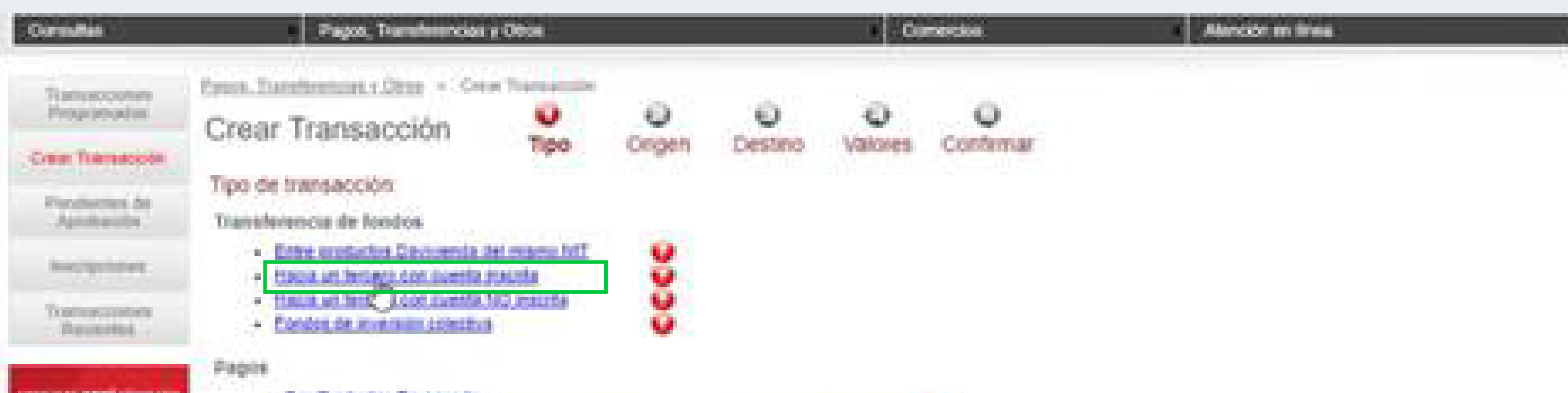

| COMPACT REPORT OF A DAMAGE                                                                                                    | <ul> <li>Sea Production CVV</li> </ul>  |                        |                           |  |
|----------------------------------------------------------------------------------------------------|-----------------------------------------|------------------------|---------------------------|--|
| STATISTICS IN CONTRACTOR                                                                                                    | <ul> <li>Switches APG</li> </ul>        | TINUTS OF GROUPS       | - CEREMON CONTRACTOR 😡    |  |
| and the second second se                                                                                                    | <ul> <li>Docine</li> </ul>              | CHARLENGE DAVE ADDRESS | Elabert Conset Incohera 😡 |  |
| TRANSPORT OF TAXABLE<br>DRIVEN BETWEEN DAY TAXABLE                                                                                                    | <ul> <li>Emisedants</li> </ul>          | Institut one attend    | drafan enses sederar 🥹    |  |
| PEAR TEAM TO A CALL                                                                                                    | Servicios públicos y priv               | 2005                   |                           |  |
|                                                                                                    | <ul> <li>Excelos/actual</li> </ul>      |                        |                           |  |
| ISU BANCO                                                                                                    | <ul> <li>Resonancestion.com</li> </ul>  | n.autorriditana 😡      |                           |  |
| DIGITALA                                                                                                    | :Avances                                |                        |                           |  |
| AN CING                                                                                                    | <ul> <li>Accesses Targets as</li> </ul> | Crédite                |                           |  |
| /Atta pe, el marie                                                                                                    |                                         |                        |                           |  |
| y-trodifium values and of                                                                                                    |                                         |                        |                           |  |
| Partal hemacomal?                                                                                                    |                                         |                        |                           |  |
| Contraction of the local division of the local division of the loc |                                         |                        |                           |  |
| "Constitute"                                                                                                    |                                         |                        |                           |  |
|                                                                                                    |                                         |                        |                           |  |
|                                                                                                    |                                         |                        |                           |  |

5.

#### A continuacion, debe seleccionar la cuenta origen desde la cual se va a realizar el traslado y hacer clic en Siguiente.

| Consultas                                                                                                 |                                                      | Pagos, Transferencias y Otro                                                                         | 5                  |        | Comerc       | tios         | •         | Atención en línea |  |
|----------------------------------------------------------------------------------------------------|------------------------------------------------------|----------------------------------------------------------------------------------------------------|--------------------|--------|--------------|--------------|-----------|-------------------|--|
| Transacciones<br>Programadas<br>Crear Transacción<br>Pendientes de<br>Aprobación                          | Pagos Trans<br>Nuevo<br>Resumen<br>Tipo:<br>Producto | Pago o Transfere<br>de la transacción<br>Trans<br>Origen de los Fondos                               | ncia               | Origen | ©<br>Destino | Ø<br>Valores | Confirmar |                   |  |
| Inscripciones                                                                                             |                                                      | Tipo de Producto                                                                                     | Número de Producto | >      | Saldo Dispon | ible         |           |                   |  |
| Transacciones<br>Recientes<br>CONSULTE AQUÍ CÓMO VER<br>SUS MOVIMIENTOS                                   | 0000                                                 | Cuenta corriente<br>Cuenta de ahorros<br>Cuenta de ahorros<br>Cuenta de ahorros<br>Cuenta de ahorros |                    |        |              |              |           |                   |  |
| CONCIZCA EL TIEMPO QUE TARDAN<br>EN VERSE REFLEJADOS SUS<br>PAGOS Y TRANSFERENCIAS A<br>OTROS BANCOS ACUÍ | < Anterior                                           | Siguiente >                                                                                          |                    |        |              |              |           |                   |  |

4.

En la siguiente opción, debe seleccionar el tercero por el número de NIT del Fondo y seleccionar la cuenta destino. Esta deberá ser la cuenta recaudadora a nombre de Skandia Fiduciaria. Una vez complete esta infomación, debe hacer clic en Siguiente.

|                                                                                    | _                                                                   | 12000,12                            | 0.000     | y units   | Pages, Inarchiningsa y Unios |          |                |             |              |                | Allower | nen insta     |
|------------------------------------------------------------------------------------|---------------------------------------------------------------------|-------------------------------------|-----------|-----------|------------------------------|----------|----------------|-------------|--------------|----------------|---------|---------------|
| Transactiones<br>Programadas<br>Crear Transaction<br>Fundermation                  | Essos Iterational v. Oter Transacción<br>Nuevo Pago o Transferencia |                                     |           |           |                              |          | Origen         | Oestino     | Q<br>Valores | O<br>Confermar |         |               |
| Aprilación                                                                         | Orig                                                                | 850                                 |           | Cuenta ci | orriente ***                 | 64       | 63             |             |              |                |         |               |
| Tornaccomm                                                                         | Bisqu                                                               | ueda de cuentas                     | inscrita  | - Salarri | one encle                    |          | ~              |             |              |                |         |               |
| NULTE MORE CONCINENT                                                               | Núm                                                                 | ero de destino:<br>dre del titular: |           |           |                              |          |                |             |              |                |         |               |
| NUCLE TORTS ON TAXABLE<br>R VERSIONAL ROLL AND<br>NOT TRANSPORTATION<br>CONTRACTOR | Cuers                                                               | tas inscritas par                   | a transfe | rencias:  |                              |          |                |             |              |                |         |               |
| IIIRANIO                                                                           |                                                                     | Banco Destino                       | Hee.      | veiles(   | Nines.                       | Destino  |                |             | Titulat      |                |         | Mentificación |
| IGITAL A                                                                           |                                                                     | DAVOVIENDA                          | Cuenta    | corriente | *******                      | 4423     | SKANDIA        | FONDO DE II | WERSION C    | OLECTIVA EFE   | CTIVO   | 8001943632    |
| Addie for, el marte                                                                | Total<br>Coerr                                                      | de cuentas:<br>tas por página:      | 1<br>20   |           |                              | << Print | niez - Atrăx ( | 1 de 1 ♥ Si | puedle > Últ | ma >>          |         |               |

5.

Aquí debe ingresar las características de la operación: valor, fecha y hora de ejecución. Más específicamente, debe diligenciarlo en este orden:

- Valor.
- Descripción (no se requiere diligenciar este campo).
- Hacer clic en Siguiente.
- Hacer clic en Aprobar transacción.
- Por último, debe hacer clic en guardar (se puede guardar en formato PDF para realizar el reporte a la Fiduciaria si así lo desea).

| Same Game                     | er y Entranties Pages y Darscherensies Conversion Adversationsien Service expension Adversion en Service en Service en Se |  |
|-------------------------------|----------------------------------------------------------------------------------------------------|--|
| Transformering                | Nuevo Pago o Transferencia                                                                                                    |  |
| Case Termentin                | Resumen de la transacción                                                                                                    |  |
| Panilarmi, te .<br>Aprilation | Tipol<br>Origent<br>Destinal<br>Superior ***********************************                                                                                                    |  |
|                               | Datus de la transferencia                                                                                                    |  |
| Transmissioner<br>Presidentee | Veloc: Tel: più più più più più più più più più più                                                                                                    |  |
|                               | Referenciejopcionets                                                                                                    |  |
| CONSULTE ADU                  | Programación de la transacción                                                                                                    |  |
| COMO FUNCIONA                 | Feche 1*00-000                                                                                                    |  |
| EL PORTAL PYMES               | 19urm                                                                                                    |  |
| CONTRACTOR AND AND            | # Analyze is transformers a sold per web veb                                                                                                    |  |
| EXECUTION PROPERTY            | Perioduldadi • Terescore succes                                                                                                    |  |
| PARA SU PYME                  | Cantillad de vecces a realizar                                                                                                    |  |
| DESCARGUE EL                  | indefinidamente 💙                                                                                                    |  |
| SOFTWARE                      | A Automation Transmission                                                                                                    |  |

**¬skandia** 

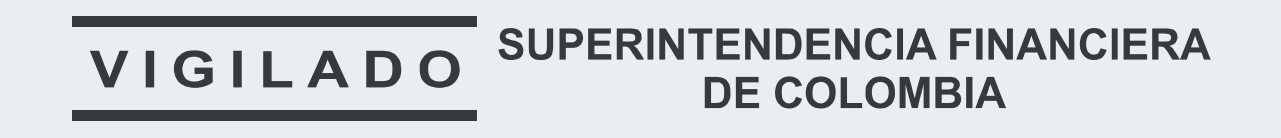

#### **SKANDIA FIDUCIARIA S.A.**

Las compañías integrantes del conglomerado financiero liderado por Skandia Holding de Colombia S.A., ("Skandia") manifiestan que: (i) la información contenida en esta publicación ("Publicación") se basa sobre fuentes de conocimiento público, consideradas confiables; (ii) la Publicación tiene el propósito único de informar y proveer herramientas de análisis útiles para sus lectores; (iii) la Publicación no constituye recomendación, sugerencia, consejo ni asesoría alguna para la toma de decisiones; (iv) Skandia y las entidades y personas que constituyen su fuerza comercial externa, no son responsables de las consecuencias originadas por el uso no autorizado de la Publicación por parte de terceros ajenos a Skandia. El contenido de la presente comunicación no constituye una recomendación profesional para realizar inversiones, en los términos del artículo 2.40.1.1.2 del Decreto 2555 de 2010. Skandia no promete ni garantiza rentabilidades. Las obligaciones de Skandia son de medio y no de resultado.